# Updating Weighted Total (with unlinking instructions)

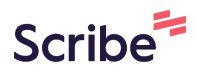

1 Login to Blackboard and open your course. (the below includes an example from a different course but the steps still apply).

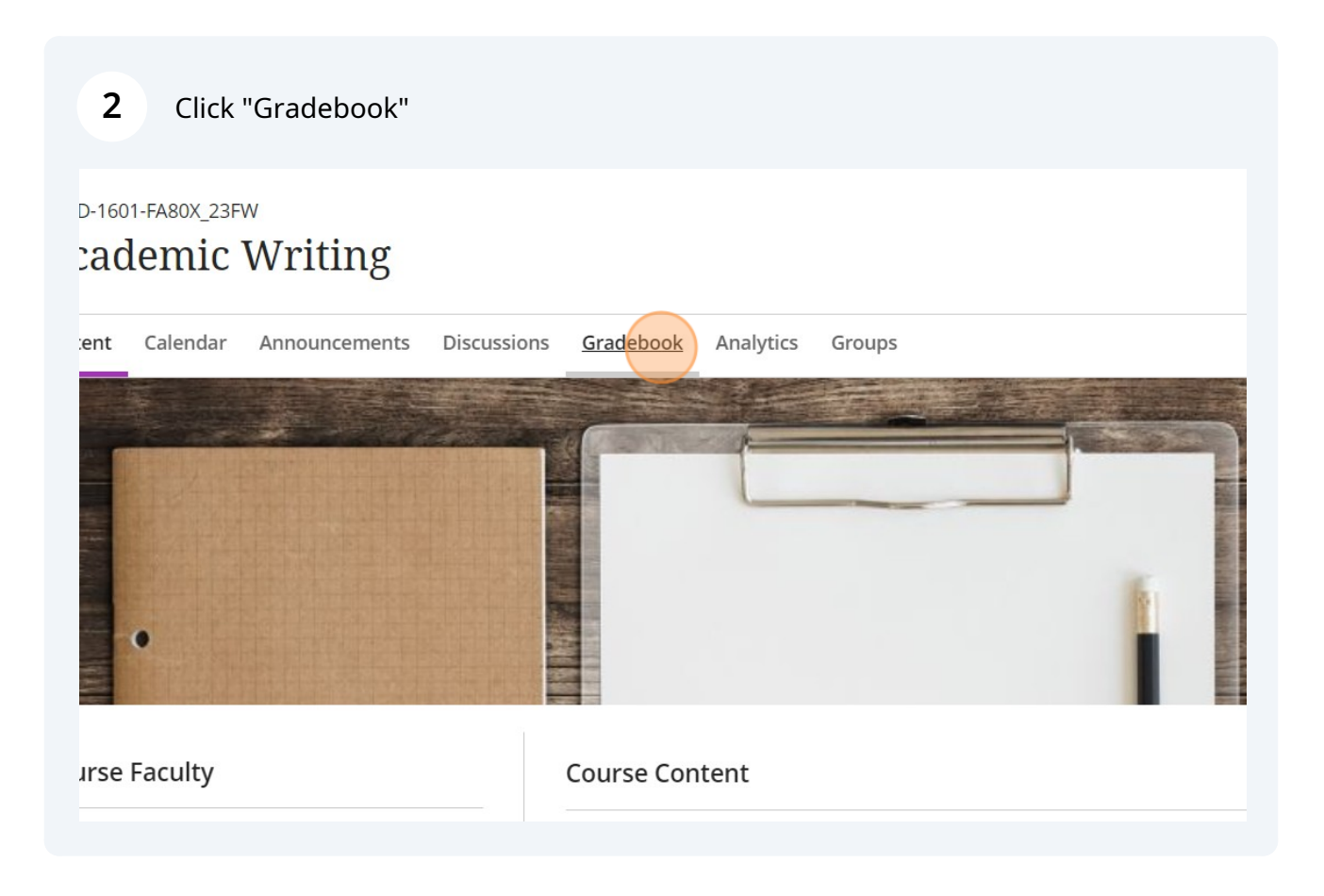

## Click the settings icon.

3

| squ |                  |        | 🔊 Stud | ent Pr | eview | • |
|-----|------------------|--------|--------|--------|-------|---|
|     |                  |        | to to  | ц      | ۲Ğ٤   |   |
|     |                  |        |        |        |       |   |
|     | Grading Status 🗢 | Post 🗢 |        |        |       | l |
|     |                  |        |        | t↓     | •••   |   |
|     | Nothing to grade |        |        | ţţ     | •••   |   |
|     | Nothing to grade |        |        | Ť↓     | •••   |   |
| 1   | Nothing to grade |        |        | ţţ     |       |   |
| ٨   | Nothing to grade |        |        | †⊥     | •••   |   |

## 4 Click "Manage overall grade settings"

| Grading Status 🗢 | Automatic Zeros                                                                                                    |
|------------------|----------------------------------------------------------------------------------------------------|
| Nothing to grade | Assign automatic zeros for past due work<br>Students can submit late to update their grades.<br>Students with due date accommodations aren't affected. |
| Nothing to grade | Overall Grade                                                                                                    |
| Nothing to grade | Manage overall grade settings<br>Grade Categories                                                                                                    |
| Nothing to grade | Grade categories are groups of similar coursework.<br>You can add custom categories to the gradebook.                                                  |
| Nothing to grade | Add New Category                                                                                                    |

#### Made with Scribe - https://scribehow.com

5

6

You'll want to decide if you want to use categories or not. The grade center is sorted into categories by default. Below will be the steps for removing your assignments from categories which is how we've did things last year. Note the buttons are described at the top of the page:

- Unlink an item from its category to weigh it independently.
- Unlock items and categories to let the system auto-balance their percentages.
- Exclude items and categories from the overall grade calculation.

#### Click the drop down arrow to show the assignments included in the category.

| de [ $\oslash$ ] items and categories from the overall grade calculation. |                                 | Letter           | • |
|---------------------------------------------------------------------------|---------------------------------|------------------|---|
| Assignment 5 items   ③ Edit calculation rules                             |                                 | Show to students |   |
| Test 1 item S Edit calculation rules                                      | € 0 % ∨                         |                  |   |
| Discussion 0 items   🔁 Edit calculation rules                             | ✓ ◎ <sup>%</sup> 0 <sup>3</sup> |                  |   |
| Exam 0 items Dedit calculation rules                                      | ✓ Ø <sup>%</sup> 0 <sup>3</sup> |                  |   |
| Homework 0 items   ③ Edit calculation rules                               | £ 0 % V                         |                  |   |
| Journal<br>0 items   🔁 Edit calculation rules                             | £ 0 % 0 ~                       |                  |   |
| Presentation 0 items   ③ Edit calculation rules                           | £ 0 % V                         |                  |   |
| Quiz 0 items Gedit calculation rules                                      | × ا ۵ % o E                     |                  |   |
| lon                                                                       | A 100 % Ø ⊂⊃                    |                  | Ţ |

# Unlink all the assignments to remove them from the categories they're auto-sorted into.

| a Calculation Type                                                                                                    |        | Overall Grade Settings                                                                                                    |
|----------------------------------------------------------------------------------------------------|--------|----------------------------------------------------------------------------------------------------|
| 3       Weighted       Advanced         ercentage values to grading categories and items for an overall grade worth 100%. Hide Instructions       K [ \$\sigma \$\sigma\$ ] an item from its category to weigh it independently.         k [ \$\sigma\$ ] an item from its categories to let the system auto-balance their percentages.       de [ \$\sigma\$ ] items and categories from the overall grade calculation. |        | The overall grade helps students keep track of their performance in your course. The overall grade is calculated using relative weights for gradebook items or categories. Select how the overall grade is displayed Letter |
| Assignment<br>5 items   ⊕ Edit calculation rules ▲                                                                                                    |        | Show to students                                                                                                    |
| Early Bird Drop Box<br>Assignment                                                                                                    | 0 55   |                                                                                                    |
| InQuizitive Quizzes<br>Assignment                                                                                                    | ৩ চ্ব  |                                                                                                    |
| Habits of Mind Essay: Submissions Drop Box<br>Assignment                                                                                                    | ৩ চন্চ |                                                                                                    |
| Conspiracy Analysis Essay: Submissions Drop Box<br>Assignment                                                                                                    | ৩ চন্চ |                                                                                                    |
| Accessible Translation Essay: Submissions Drop Box<br>Assignment                                                                                                    | ৫ হন্হ |                                                                                                    |
|                                                                                                    |        | Cancel Save                                                                                                    |

8 Click to unlink.

7

| Weighted Advanced                                                                                                    |                 |                                                                                                    |                                                   |
|----------------------------------------------------------------------------------------------------|-----------------|----------------------------------------------------------------------------------------------------|---------------------------------------------------|
| ntage values to grading categories and items for an overall grade worth 100%. <u>His</u><br><b>6</b> ] an item from its category to weigh it independently.<br><b>6</b> ] items and categories to let the system auto-balance their percentages.<br><b>6</b> ] items and categories from the overall grade calculation. | de Instructions | The overall grade helps students keep track or<br>your course. The overall grade is calculated u<br>gradebook items or categories.<br>Select how the overall grade is displayed<br>Letter | If their performance in sing relative weights for |
| Drop Box                                                                                                    | € 0 % c→        | Show to students                                                                                                    |                                                   |
| signment<br>tems   🔁 Edit calculation rules                                                                                                    | 6 % 0 ^         |                                                                                                    |                                                   |
| Quizitive Quizzes                                                                                                    | 0 53            |                                                                                                    |                                                   |
| bits of Mind Essay: Submissions Drop Box                                                                                                    | ৩ চ্ব           |                                                                                                    |                                                   |
| nspiracy Analysis Essay: Submissions Drop Box                                                                                                    | ৩ চ্ব           |                                                                                                    |                                                   |
| cessible Translation Essay: Submissions Drop Box                                                                                                    | Ø <i>ৎ</i> ব    |                                                                                                    |                                                   |
|                                                                                                    |                 | Cancel                                                                                                    | Save                                              |

## Click to unlink.

| a Calculation Type                                                                                                    |            |    |             | Overall Grade                                                                               | Settings                                                                                           |                                                                   | ^ |
|----------------------------------------------------------------------------------------------------|------------|----|-------------|---------------------------------------------------------------------------------------------|----------------------------------------------------------------------------------------------------|-------------------------------------------------------------------|---|
| Weighted       Advanced         ercentage values to grading categories and items for an overall grade worth 100%. Hide Instance (pos) an item from its category to weigh it independently.         ::       [ jitems and categories to let the system auto-balance their percentages.         de [ ] items and categories from the overall grade calculation. | structions |    |             | The overall grade<br>your course. The o<br>gradebook items o<br>Select how the ov<br>Letter | helps students keep tra<br>werall grade is calculate<br>or categories.<br>erall grade is displayed | ick of their performance in<br>ed using relative weights for<br>d | l |
| ird Drop Box                                                                                                    | ٥ ۵        | %Ø | сэ          | Show to stude                                                                               | ents                                                                                               |                                                                   |   |
| i <b>tive Quizzes</b><br>Ient                                                                                                    | ٥ ا        | %Ø | œ           |                                                                                             |                                                                                                    |                                                                   |   |
| Assignment<br>3 items   🔁 Edit calculation rules                                                                                                    | 6 0        | %Ø | ^           |                                                                                             |                                                                                                    |                                                                   |   |
| Habits of Mind Essay: Submissions Drop Box<br>Assignment                                                                                                    |            | 0  | <i>5</i> 45 |                                                                                             |                                                                                                    |                                                                   |   |
| Conspiracy Analysis Essay: Submissions Drop Box<br>Assignment                                                                                                    |            | 0  | <i>দ</i> ঠ  |                                                                                             |                                                                                                    |                                                                   |   |
| Accessible Translation Essay: Submissions Drop Box<br>Assignment                                                                                                    |            | 0  | <i>5</i> 45 |                                                                                             |                                                                                                    |                                                                   |   |
|                                                                                                    |            |    |             |                                                                                             | Cancel                                                                                             | Save                                                              |   |

### Click to unlink.

| a Calculation Type                                                                                                    |            | Overall Grade Settings                                                                                                    |
|----------------------------------------------------------------------------------------------------|------------|----------------------------------------------------------------------------------------------------|
| Weighted     Advanced       ercentage values to grading categories and items for an overall grade worth 100%. Hide Int       k [\$] an item from its category to weigh it independently.       :k [\$] items and categories to let the system auto-balance their percentages.       de [\$] items and categories from the overall grade calculation. | structions | The overall grade helps students keep track of their performance in your course. The overall grade is calculated using relative weights for gradebook items or categories. Select how the overall grade is displayed Letter |
| ird Drop Box<br>ent                                                                                                    | £ 0 % C-)  | Show to students                                                                                                    |
| itive Quizzes<br>lent                                                                                                    | 6 % « C-D  |                                                                                                    |
| of Mind Essay: Submissions Drop Box                                                                                                    | 6 % Ø C-D  |                                                                                                    |
| Assignment<br>2 items   💮 Edit calculation rules                                                                                                    | 6 0 % O ^  |                                                                                                    |
| Conspiracy Analysis Essay: Submissions Drop Box<br>Assignment                                                                                                    | 0 55       |                                                                                                    |
| Accessible Translation Essay: Submissions Drop Box<br>Assignment                                                                                                    | ০ চ্ব      |                                                                                                    |
|                                                                                                    |            | Cancel Save                                                                                                    |

**11** Go through the other categories and use the exclude button to exclude any of the categories you won't be using from the weighting calculation.

| e Test 2 (**Webcam**) - Requires Respondus LockDown Br | rowser      | 6 0 | %   | œ |
|--------------------------------------------------------|-------------|-----|-----|---|
| Test<br>0 items   ④ Edit calculation rules             |             | ۰ 6 | % Ø | ^ |
| No items in thi:                                       | is category |     |     |   |
| Discussion<br>0 items   ⊕ Edit calculation rules       |             | 6 0 | % Ø | ~ |
| Exam<br>0 items   🔂 Edit calculation rules             |             | 6 0 | % Ø | ~ |
| Homework<br>0 items   🔂 Edit calculation rules         |             | 6 0 | %Ø  | ~ |
| Journal<br>0 items   🔂 Edit calculation rules          |             | 6 0 | %Ø  | ~ |
| Presentation<br>0 items Gelit calculation rules        |             | 6 0 | %Ø  | ~ |
| Quiz<br>0 items   🔁 Edit calculation rules             |             | ٥ ك | %Ø  | ~ |
|                                                        |             |     |     |   |
|                                                        |             |     |     |   |

# 12 Cross reference your syllabus and apply the percentage weight to each assignment.

| ct a Calculation Type                                                                                                    |                | Overall Grade Settings                                                                                                    |
|----------------------------------------------------------------------------------------------------|----------------|----------------------------------------------------------------------------------------------------|
| Weighted       Advanced         n percentage values to grading categories and items for an overall grade worth 100%. Hidd         nlink [ps] an item from its category to weigh it independently.         nlock [ ] items and categories to let the system auto-balance their percentages.         icklude [ ] items and categories from the overall grade calculation. | e Instructions | The overall grade helps students keep track of their perform<br>your course. The overall grade is calculated using relative w<br>gradebook items or categories.<br>Select how the overall grade is displayed<br>Letter |
| y Bird Drop Box<br>gnment                                                                                                    | 6 0 0 cə       | Show to students                                                                                                    |
| uizitive Quizzes<br>gament                                                                                                    | 6 % Ø CĐ       |                                                                                                    |
| vits of Mind Essay: Submissions Drop Box<br>grament                                                                                                    | 6 % Ø G        |                                                                                                    |
| ispiracy Analysis Essay: Submissions Drop Box<br>gnment                                                                                                    | 6 % Ø CĐ       |                                                                                                    |
| essible Translation Essay: Submissions Drop Box                                                                                                    | £ 0 % 0 G      |                                                                                                    |
| gnment                                                                                                    |                |                                                                                                    |

# **13** See the Overall Grade Settings to the right? Adjust the drop down so it displays how you'd like students to see their grades. It defaults to show them a letter grade.